## **Stiftung Tierärztliche Hochschule Hannover** University of Veterinary Medicine Hannover

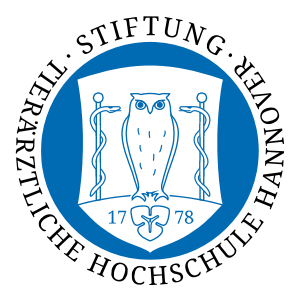

Stabstelle TiHo-IDS Hotline 333 hotline@tiho-hannover.de

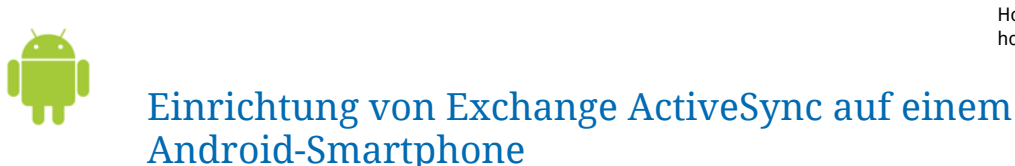

Um von Ihrem Android-Smartphone die TiHo-Mailbox abrufen zu können, bedarf es weniger Schritte.

Die Anleitung bezieht sich auf das neueste Android 4.2.2 (Stand April 2014), dient aber auch als Grundlage für viele weitere Geräte.

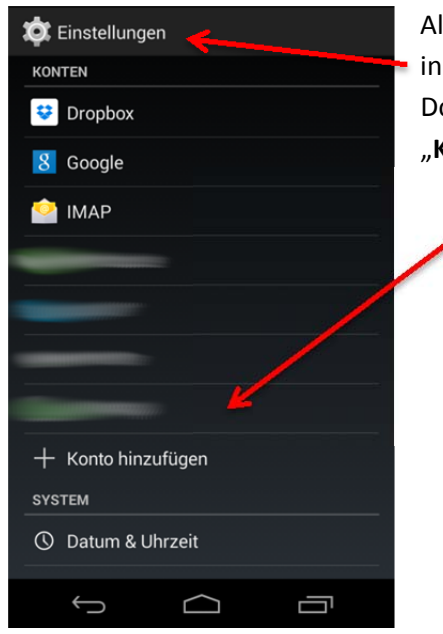

Als erstes rufen Sie bitte in den Menüpunkt "Einstellungen" in Ihrem Smartphone auf.

Dort in dem Unterpunkt "Konten" wählen Sie bitte die Option "Konto hinzufügen" um mit der Einrichtung zu beginnen

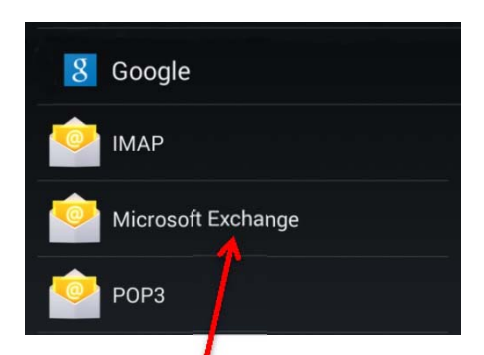

Als nächstes tippen Sie bitte auf den Punkt "Microsoft Exchange"...

| Kontoeinrichtung                                                                              | um dann im neu geöffneten Fenster die Daten wie     |
|-----------------------------------------------------------------------------------------------|-----------------------------------------------------|
|                                                                                               | folgt einzutragen:                                  |
| Sie können Ihr Konto in wenigen<br>Schritten einrichten.<br>Vorname.Nachname@tiho-hannover.de | E-Mail-Adresse: vorname.nachname@tiho-hannover.de   |
|                                                                                               | Passwort:                                           |
|                                                                                               | Ihr persönliches Passwort, welches Sie auch für die |
| · ······                                                                                      | Anmeldung im Mailsystem benutzen                    |
| Manuell einrichten Weiter                                                                     |                                                     |

Dann tippen Sie bitte auf "Manuell einrichten" um zum nächsten Punkt zu gelangen.

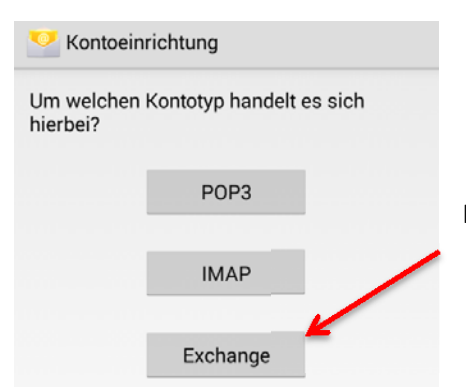

In diesem Fenster wählen Sie bitte "Exchange" aus...

| Kontoeinrichtung                  |           |
|-----------------------------------|-----------|
| Nutzername                        |           |
| tihoad/123456                     |           |
| Passwort                          |           |
| •••••                             |           |
| Server                            |           |
| owa.tiho-hannover.de              |           |
| Port                              |           |
| 443                               |           |
| Sicherheitstyp                    |           |
| SSL/TLS                           |           |
| <b>Client-Zertifikat</b><br>Keine | Auswählen |
| Mobilgerät-ID                     |           |
|                                   |           |
|                                   |           |
| Zurück                            | Weiter    |
|                                   |           |
| Û ()                              |           |

...um dann anschließend die Felder folgendermaßen auszufüllen: Nutzername: tihoad/Ihre IDM-Nummer Passwort: Ihr persönliches Passwort, welches Sie auch für die Anmeldung im Mailsystem benutzen Server: owa.tiho-hannover.de Port: 443 Sicherheitstyp: SSL/TLS

## Remote-Sicherheitsverwaltung

Der Server owa.tiho-hannover.de fordert die Erlaubnis zur Remote-Steuerung einiger Sicherheitsfunktionen auf Ihrem Android-Gerät an. Möchten Sie die Einrichtung dieses Kontos abschließen?

Abbrechen

OK

Nach einem Tippen auf "**Weiter**" fragt Sie die Remote-Sicherheitsverwaltung nach Ihrer Erlaubnis, was Sie dann als letzten Schritt mit einem Tippen auf "**OK**" bestätigen. Und schon haben Sie erfolgreich die TiHo-Mailbox eingerichtet.